Sharefile is a file sharing system used to share large files remotely.

#### Safeguarding our Ministry

We are all responsible for protecting FMOLHS information. Patient Health Information (PHI), Personal Identifiable Information (PII), Protected Credit Card data (PCI) or any sensitive information <u>should not</u> be shared through this portal unless you receive permission from your local privacy/compliance team.

You are responsible for this information if it is lost. Ensure <u>all information</u> on this site is removed after you have completed the project you are working on. If it doesn't need to be there, please delete it.

### Log in to your account

From a web browser, navigate to https://fmolhs.sharefile.com

Modern web browsers work best with the ShareFile web application.

1. Logon using the "Employee Login" option (left side). The Client Login is reserved for non-domain accounts and administration.

|                                                                                                    | RANCISCAN<br>IISSIONARIES<br>F OUR LADY |
|----------------------------------------------------------------------------------------------------|-----------------------------------------|
| н                                                                                                    | EALTH SYSTEM                            |
| Employee Login 🔒                                                                                                    | Client Login                            |
| Single Sign-On                                                                                                    | Email:                                  |
| This system is property of Franciscan Missionaries of<br>Our Lady Health System, Inc. or its atfiliates. Only<br>authorited access is allowed. All access is monitored<br>and logged for administrative and security purposes and<br>these low made wallable to large Forcement as                                    | Password:                               |
| necessary. Use signifies consent to such monitoring<br>and agreement to preserve the confidentiality, integrity,<br>and availability of the nesources accessed. Unauthorized<br>access is prohibited and subject to prosecution. If you<br>need assistance, please contact the IS Support Center<br>at 1466-632.4772. | Engot your password?                    |
|                                                                                                    |                                         |

2. Enter your Team Mail (Active Directory) credentials when prompted and click Log On

| Ŷ            | FRANCISCAN<br>MISSIONARIES<br>OF OUR LADY<br>HEALTH SYSTEM |
|--------------|------------------------------------------------------------|
| Sign in belc | ow using the format: <b>first.last@fmolhs.org</b>          |
|              |                                                            |
| Password     |                                                            |

## Create a Folder and Sub Folder

- 1. Click on the Home tab in the upper left.
- 2. You will now be in the Dashboard. Click on the "Personal folders" icon.

| FRANCISCAN<br>MISSIONARIES<br>OF OUR LADY<br>HEALTH SYSTEM |                                               |                           |               |                  | Q Help Log Out   |
|------------------------------------------------------------|-----------------------------------------------|---------------------------|---------------|------------------|------------------|
| Dashboard                                                  | BP Hello Br                                   | itani Add profile picture | E.            | _                | B Edit Dashboard |
| Folders >                                                  | Recent Files                                  | Shortcuts                 |               |                  |                  |
| <u>So</u> People >                                         |                                               | ڪ                         | 5             | (2)              | 22               |
| O Personal Settings                                        |                                               | Share Files               | Request Files | Personal Folders | Shared Folders   |
|                                                            | Files you recently accessed will appear here. | \$                        |               |                  |                  |
|                                                            | Go to Shared Folders                          | Favorites                 |               |                  |                  |

3. To create a folder, hover over the blue + sign and click "Create Folder".

| Dashboard                | Personal Folders More Options                                                                                                 |              |          |
|--------------------------|----------------------------------------------------------------------------------------------------|--------------|----------|
| Folders Personal Folders |                                                                                                    |              |          |
| ా Shared Folders         | A file retention policy has been set for this folder. All files stored here will be deleted 30 day(s) after they are uploaded |              |          |
| ☆ Favorites              | Name ▼     Size                                                                                                    | Uploaded Cre | ator 🗮 💠 |
| File Box                 | 🗌 🏠 🛅 Security Management 0 B                                                                                                 | 9/13/19 B.1  | Pinckard |

4. Type a name for your folder and a description if needed. Place a check next to "Add People to Folder" if you are wanting to share it at this time.

| Create Folder         | $\times$ |
|-----------------------|----------|
| Name:                 |          |
|                       |          |
| Details               |          |
| ^                     |          |
|                       |          |
|                       |          |
| ~                     |          |
| Character limit: 1000 |          |
| Add People to Folder  |          |
|                       |          |
| Create Folder Cancel  |          |

5. If you selected to add people, Type the email address of the person you are wanting to share the folder with. Place a check next to their name. Do this for each person you want to add. Select the folder permissions and alerts you want. Click "Add"

|                            | Folder Permissions                                                 |
|----------------------------|--------------------------------------------------------------------|
| Start typing to find users | Download                                                           |
|                            | Upload                                                             |
| Apply parmissions to:      | Delete                                                             |
| Apply permissions to.      | Admin                                                              |
| WL Landry@fmolhs.org       | Folder Alerts                                                      |
|                            | Email users when files are downloaded                              |
|                            | Email users when files are uploaded                                |
|                            |                                                                    |
|                            | Notify added users Apply setting<br><u>Edit Message</u> subfolders |

6. The folder will now be ready to store/share files.

## Upload a File

1. In the folder you created, click on "Upload Files"

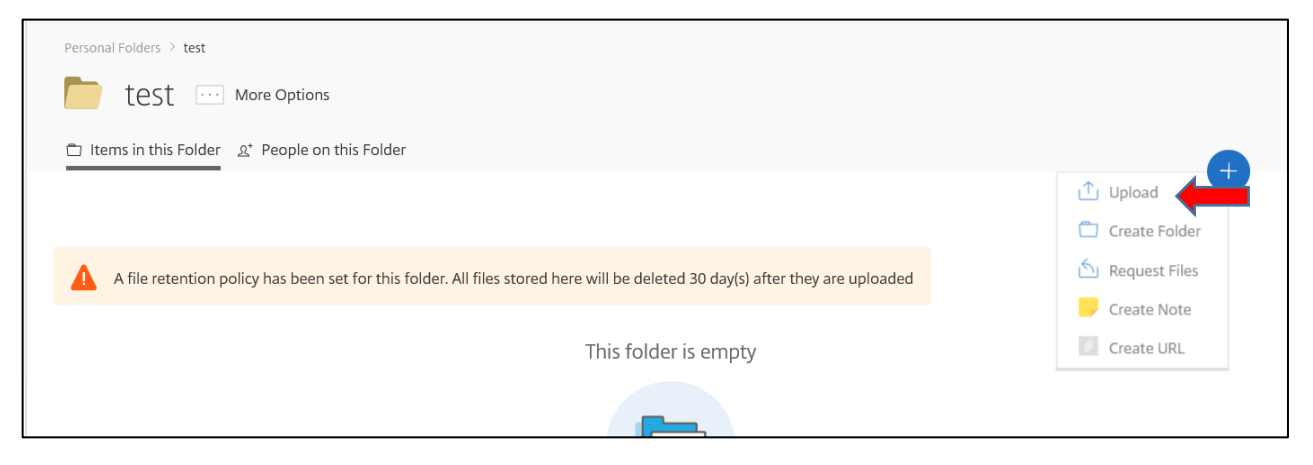

2. Here you can either drag and drop files from windows explorer or click on "Browse files" to search for them.

| Drag files here<br>Browse files                                    |   |
|--------------------------------------------------------------------|---|
| Overwrite files with the same name. <u>Switch to Java Uploader</u> | J |

3. Once you've added the files you want, click on "Upload".

| 1 item <u>Clear All</u>                                        | + Add more           |
|----------------------------------------------------------------|----------------------|
| × voc test.docx                                                | 13.98 KB <u>Edit</u> |
|                                                                |                      |
|                                                                |                      |
|                                                                |                      |
|                                                                |                      |
|                                                                |                      |
|                                                                |                      |
| Overwrite files with the same name.<br>Switch to Java Uploader |                      |
|                                                                |                      |

4. These file will now be available for anyone with access to this folder.

# Send a File

1. Place a check mark next to the file you are wanting to send and click Share.

| Y          | OF OUR LADY<br>HEALTH SYSTEM |          |                           |                      |                     |              |                  |                      | P 109 040 |    |
|------------|------------------------------|----------|---------------------------|----------------------|---------------------|--------------|------------------|----------------------|-----------|----|
| 🔒 Dashb    | pard                         | Pe       | ersonal Folde             | rs ··· More          | Options             |              |                  |                      |           |    |
| Folders    | $\sim$                       | 上 Dowple | ad 🖄 🖄 Share              | 🔟 Delete             | i View              | Details      | ••• More         |                      | +         |    |
| 🖉 Person   | al Folders                   |          |                           |                      |                     |              |                  |                      |           |    |
| 😤 Shared   | Folders                      | 🛕 A file | retention policy has beer | n set for this folde | r. All files stored | here will be | e deleted 30 day | (s) after they are ι | ploaded   |    |
| ☆ Favorite | 25                           |          | Name 🔻                    |                      |                     | Size         | Uploaded         | Creator              | $\equiv$  | :: |
| File Box   |                              | . 🔽 🕁 🛅  | test                      |                      |                     | 14 KB        | 11:49 AM         | B. Pinckard          | •         |    |
| Recycle    | Bin                          | 🗆 🗘 🛅    | Security Management       |                      |                     | 0 B          | 9/13/19          | B. Pinckard          |           |    |

- 2. This will create a drop down giving you the options to Email with ShareFile or Get a Link.
  - a. If you select Email with Citrix, start typing the recipient's last name in top left corner.

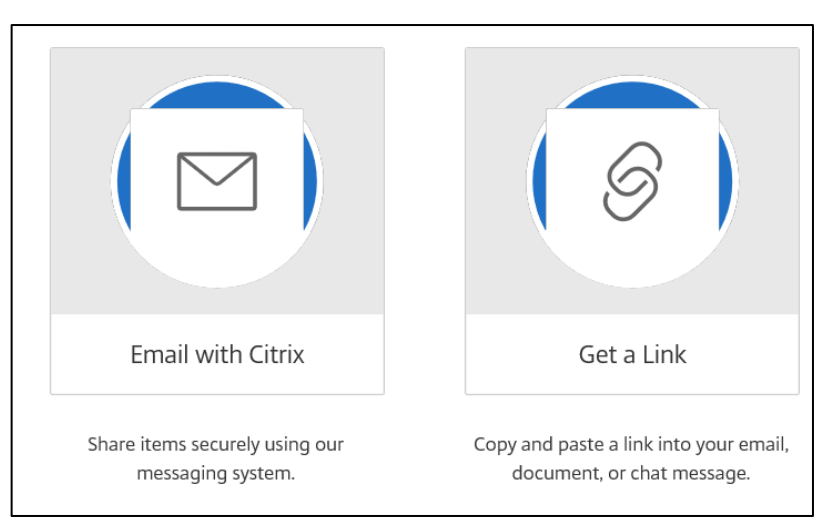

b. When you see the correct person, click on their name. Repeat for each person you want to send this to.

| Recipients:          | * Required            | 1 item <u>Clear All</u> |
|----------------------|-----------------------|-------------------------|
| Select               | Į.                    | × 🛅 test                |
| Subject:             |                       |                         |
|                      |                       |                         |
| Message: (optional)  |                       |                         |
|                      | ^                     |                         |
|                      |                       |                         |
|                      |                       |                         |
|                      |                       |                         |
|                      |                       |                         |
|                      | ~                     |                         |
|                      | Character limit: 3999 |                         |
| Edit Message Options |                       |                         |
|                      |                       |                         |
|                      |                       |                         |

- c. Add your email subject, include a message and click "Send".
- 3. If you choose "Get a Link", Click on Get a Link.
- 4. Click on "Copy Link"

| https:// | fmolhs.sharefile.com/d-sacbcd30bd1d4651b |  |
|----------|------------------------------------------|--|
| 1        |                                          |  |
|          |                                          |  |
| S Edit U | nk Options                               |  |

5. You can now past the link to your file in and Email or document.

## Download a file

- Choose the folder that the file is in you want to download.
   Place check mark next the file/files you want to download and click "Download".

|    | Dashboard        |        | Personal Folde | rs > Pelco Software           |                        |                           |                  |                       |                |
|----|------------------|--------|----------------|-------------------------------|------------------------|---------------------------|------------------|-----------------------|----------------|
|    | Folders          | $\sim$ | Pe             | elco Software                 | ··· More Option        | S                         |                  |                       |                |
| 2  | Personal Folders |        | 🗇 Items in     | this Folder _ &⁺ People on th | his Folder             |                           |                  |                       | 6              |
| ŝ  | Shared Folders   |        | 🚽 🕹 Downlo     | ad 🖄 Share                    | Delete                 | i View Details            | ···· More        |                       |                |
| \$ | Favorites        |        | 🚺 A file       | retention policy has been se  | t for this folder. All | files stored here will be | e deleted 30 day | (s) after they are up | loaded         |
|    | File Box         |        | $\checkmark$   | Name 🔻                        |                        | Size                      | Uploaded         | Creator               | $\equiv$ :::   |
|    |                  |        | 🕨 🗠 📄          | Endura_WS5200_2-7-0-1         |                        | 0 B                       | 11/20/18         | L. Morgan             |                |
|    | Inbox            | >      | Storage use    | <b>d:</b> 0% of 10GB          | Email me whe           | n a file is: 🔽 Downloa    | ded from this fo | older 🔽 Uploaded      | to this folder |
| 22 | People           | >      |                |                               |                        |                           |                  |                       |                |

3. This will download the file into your default folder which is usually the Downloads folder under your ID.

# View Activity Log

View Activity Log

1. Click the folder you want to view. Click the 'More Options' and scroll to 'Activity Log'

|               | Personal Folder More Options                                    |                                                      |            |
|---------------|-----------------------------------------------------------------|------------------------------------------------------|------------|
|               | → Download                                                      | View Details ···· More                               |            |
|               | A file retention policy has been set for this folder. All files | stored here will be deleted 30 day(s) after they are | e uploaded |
|               | Name 🔻                                                          | Size Uploaded Creator                                | Ξ          |
| $\rightarrow$ | 🗸 📩 🛅 test                                                      | 14 KB 11:49 AM B. Pinckard                           |            |
|               | 🔲 🛱 🛅 Security Management                                       | 0 B 9/13/19 B. Pinckard                              |            |

2. Use the filters to change and review who has accessed the documents.

| older            |                           | User                 | Date              |
|------------------|---------------------------|----------------------|-------------------|
| Personal Fol     | ders Edit                 | All Users            | Last 1 week 🗸 🗸   |
| Include activit  | y log of subfolders       |                      |                   |
| ctivity Types    |                           |                      |                   |
| 🗸 Download/Vie   | ew 🔽 Move Files/Folders 🛛 | Create URLs          |                   |
| 🗸 Upload         | Restore Files/Folders     | Check In/Check Out   |                   |
| ✓ Delete Files/F | olders 🗹 Create Folders   |                      |                   |
| - Edit           | Create Notes              |                      |                   |
| Activity Log fo  | or "Personal Folders"     |                      | [→ Export to Exce |
| Date             | Item Name                 | Activity             | User              |
| 11:49 AM         | /Britani.Tullier@FMOLHS.o | rg/test Create Folde | r B. Pinckard     |